Microsemi Core8051s

Core8051sの使い方

1

## 1. Core8051sの概要

### Microsemi社が提供するソフトCPU IP

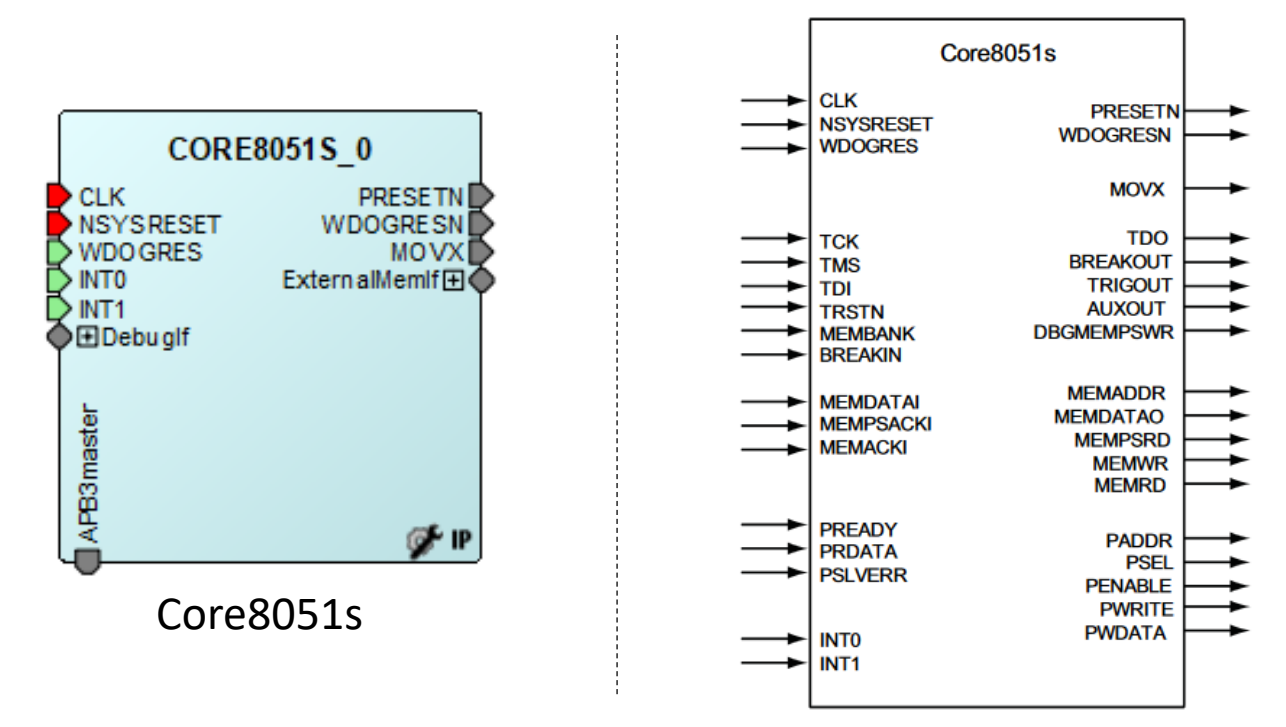

- 8051をベースに作られたCPU IP
- デフォルトのインタフェースはほとんどなくAPB3バス経由でインタフェースを拡張 する形になっている。
- 開発言語は、SoftConsole環境にてC言語での開発が可能。コンパイラにはSDCC が使用されている。

# 2. Core8051sシステム

#### Core8051sの構成

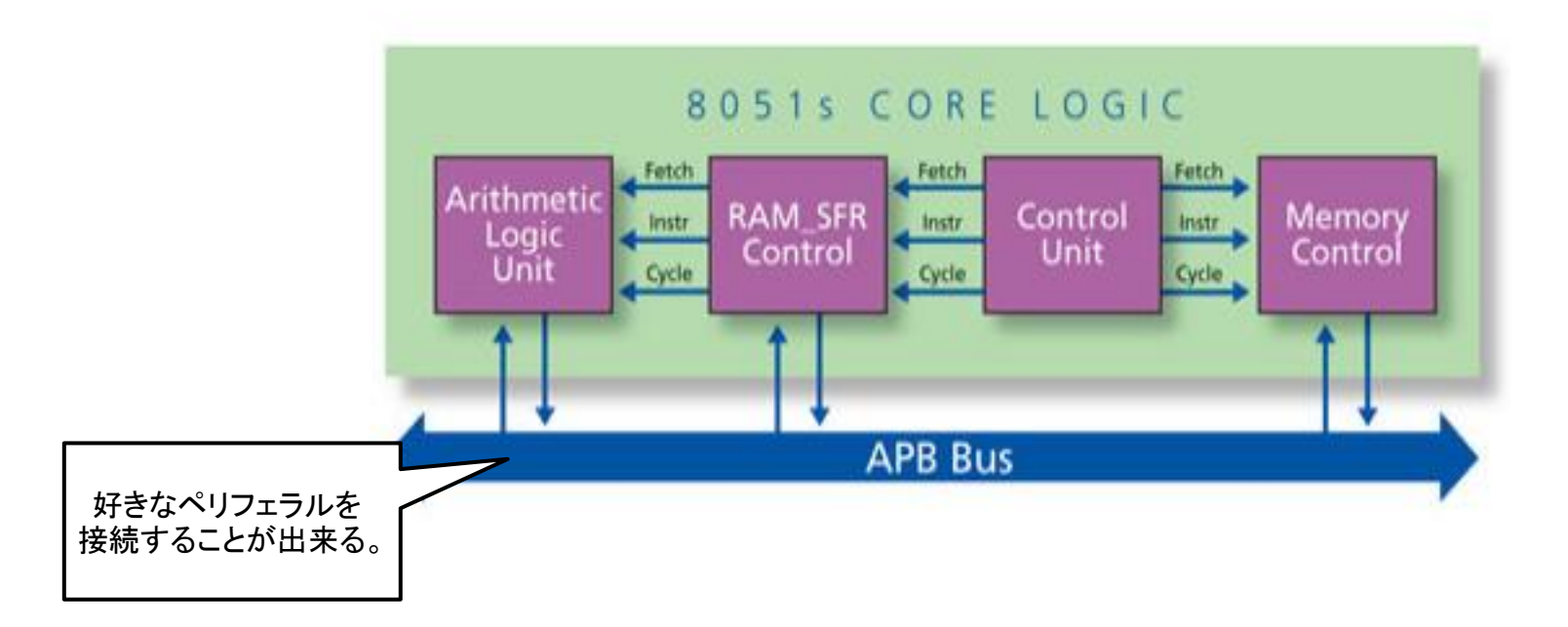

- ARM社が提唱するAPBバスが実装されており、対応するペリフェラルを接続・拡張することができる。もともとの8051には、APBバスはなく、独自のバスが実装されていた。
- 8051マイクロコントローラの命令セットと互換性がある。
- いくつかの機能及び性能がオプション、もしく縮小されている。

3. 対応デバイス

### Core8051sが使用可能なデバイス

Supported Actel FPGA Families for the Core8051s are as follows:

- IGLOO<sup>®</sup>/e/PLUS
- ProASIC3®/E/L
- Fusion
- ProASIC<sup>PLUS®</sup>
- Axcelerator<sup>®</sup>
- RTAX-S

多くのMicrosemi社製FPGAで使用することが出来る。

4. ピンアサイン

#### System Signals

| ピン名称      | 方向 | 極性/<br>BUS | 説明                                                                     |
|-----------|----|------------|------------------------------------------------------------------------|
| CLK       | 入力 | $\uparrow$ | 内部ロジック用のクロック入力。<br>この信号は、すべてのAPBペリフェラルのクロックにも使用する<br>必要があります。          |
| NSYSRESET | 入力 | 負論理        | ハードウェアリセット入力<br>発振器が動作している間に2クロックサイクルの間この信号が<br>論理0になると、デバイスがリセットされます。 |
| PRESETN   | 出力 | 負論理        | 同期リセット出力<br>この信号を使用してすべてのAPBペリフェラルをリセットする必<br>要があります。                  |
| WDOGRES   | 入力 | 正論理        | ウォッチドッグタイムアウト表示                                                        |
| WDOGRESN  | 出力 | 負論理        | ウォッチドッグ用リセット信号                                                         |
| ΜΟΥΧ      | 出力 | 正論理        | MOVX命令の実行                                                              |

4. ピンアサイン

#### **On-Chip Debug Interface (Optional)**

| ピン名称    | 方向 | 極性/<br>BUS | 説明                                             |
|---------|----|------------|------------------------------------------------|
| тск     | 入力 | $\uparrow$ | JTAGテストクロック OCIを使用しない場合は、ロジック1に接続し<br>てください。   |
| TMS     | 入力 | 正論理        | JTAGテストモード選択 OCIを使用しない場合は、ロジックOIに接続してください。     |
| TDI     | 入力 | 正論理        | JTAGテストデータを入力します。OCIを使用しない場合は、ロジッ<br>ク0に接続します。 |
| TDO     | 出力 | 正論理        | JTAGテストデータ出力                                   |
| TRSTN   | 入力 | 負論理        | JTAGテストリセット OCIを使用しない場合は、ロジック1に接続し<br>てください。   |
| MEMBANK | 入力 | 4          | オプションのコードメモリバンクの選択使用しない場合は、ロ<br>ジック0に接続してください。 |

4. ピンアサイン

#### **On-Chip Debug Interface (Optional)**

| ピン名称       | 方向 | 極性/<br>BUS | 説明                                                                                                    |
|------------|----|------------|----------------------------------------------------------------------------------------------------|
| BREAKIN    | 入力 | 正論理        | バス入力を切断します。 ハイにサンプリングされると、ブレーク<br>ポイントが生成されます。 使用しない場合は、論理0に接続して<br>ください。                                                                         |
| BREAKOUT   | 出力 | 正論理        | バス出力を中断します。これは、Core8051sがエミュレーション<br>を停止したときにハイに駆動されます。これは、複数のプロセッ<br>サを接続するオープンドレインブレークバスに接続できるため、<br>CPUが停止すると、バス上の他のすべてが数クロックサイクル<br>以内に停止します。 |
| TRIGOUT    | 出力 | 正論理        | トリガ出力<br>この信号は、オプションで外部のテスタ機器に接続して、<br>Core8051sの内部アクティビティとクロストリガすることができま<br>す。                                                                   |
| AUXOUT     | 出力 | 正論理        | 補助出力<br>この信号は、OCIデバッガソフトウェアを介して制御できるオプ<br>ションの汎用出力です。                                                                                             |
| DBGMEMPSWR | 出力 | 正論理        | デバッグプログラムストアの書き込み                                                                                                    |
|            |    |            |                                                                                                    |

4. ピンアサイン

#### **External Interrupts**

| ピン名称 | 方向 | 極性/<br>BUS | 説明           |
|------|----|------------|--------------|
| INTO | 入力 | 正論理        | 外部割り込み0(低優先) |
| INT1 | 入力 | 正論理        | 外部割り込み1(高優先) |
|      |    |            |              |
|      |    |            |              |
|      |    |            |              |
|      |    |            |              |

4. ピンアサイン

#### **External Memory Bus Interface**

| ピン名称      | 方向 | 極性/<br>BUS | 説明                |
|-----------|----|------------|-------------------|
| MEMPSACKI | 入力 | 正論理        | プログラムメモリリードアクノリッジ |
| ΜΕΜΑϹΚΙ   | 入力 | 正論理        | データメモリアクノリッジ      |
| MEMDATAI  | 入力 | 8          | メモリデータ入力          |
| MEMDATAO  | 出力 | 8          | メモリデータ出力          |
| MEMADDR   | 出力 | 16         | メモリアドレス           |
| MEMPSRD   | 出力 | 正論理        | プログラムストアリードイネーブル  |
| MEMWR     | 出力 | 正論理        | データメモリライトイネーブル    |
| MEMRD     | 出力 | 正論理        | データメモリリードイネーブル    |

# 5. メモリ空間

#### Core8051sのメモリ空間

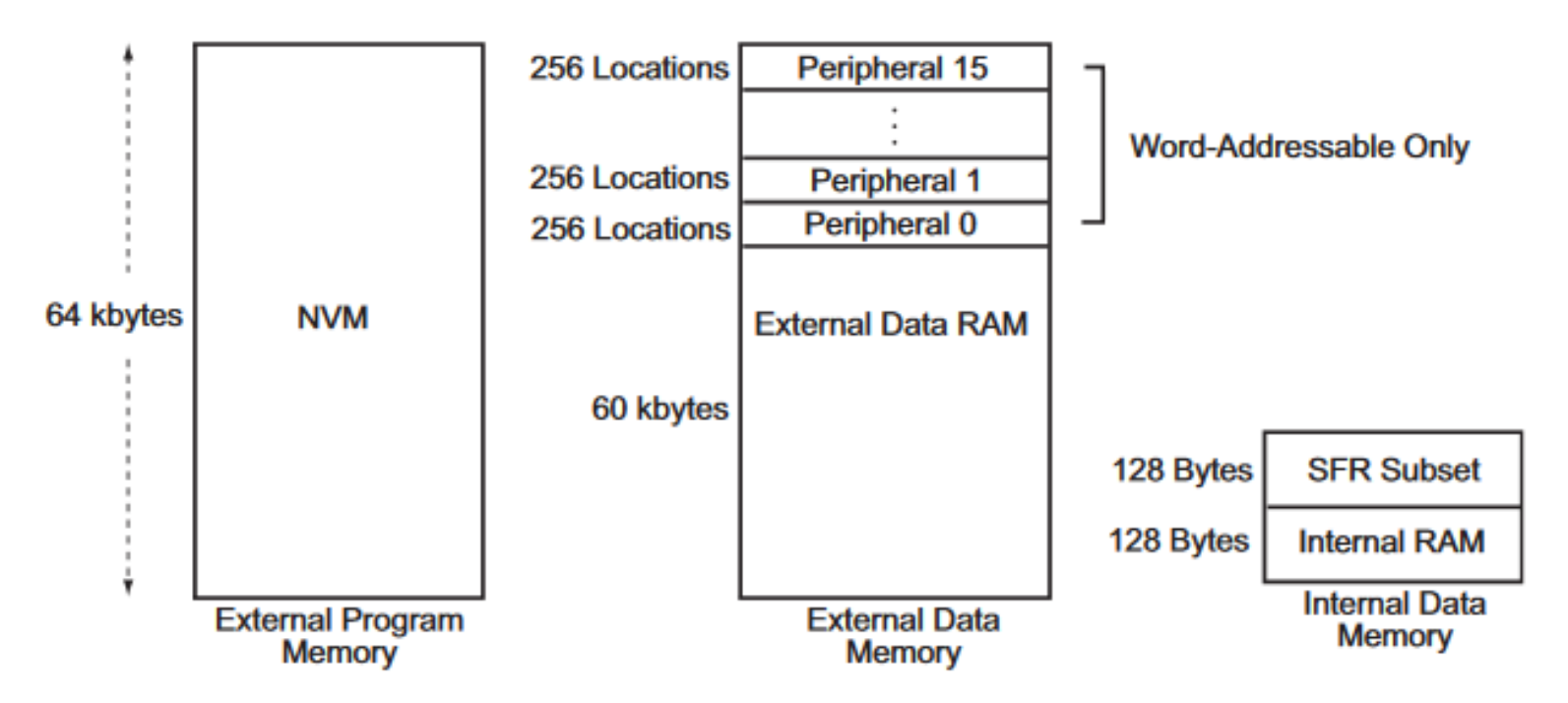

Core8051sマイクロコントローラはハーバードアーキテクチャを利用し、別々のコード とデータスペースを持っています。Core8051sのメモリ構成は、業界標準8051のもの と似ています。3つのメモリ領域があります。

- ・プログラムメモリ(内蔵RAM、外付けRAM、外付けROM)
- ・外部データメモリ(外部RAM)
- ・内部データメモリ(internal RAM)

# 6. Core8051s構成例

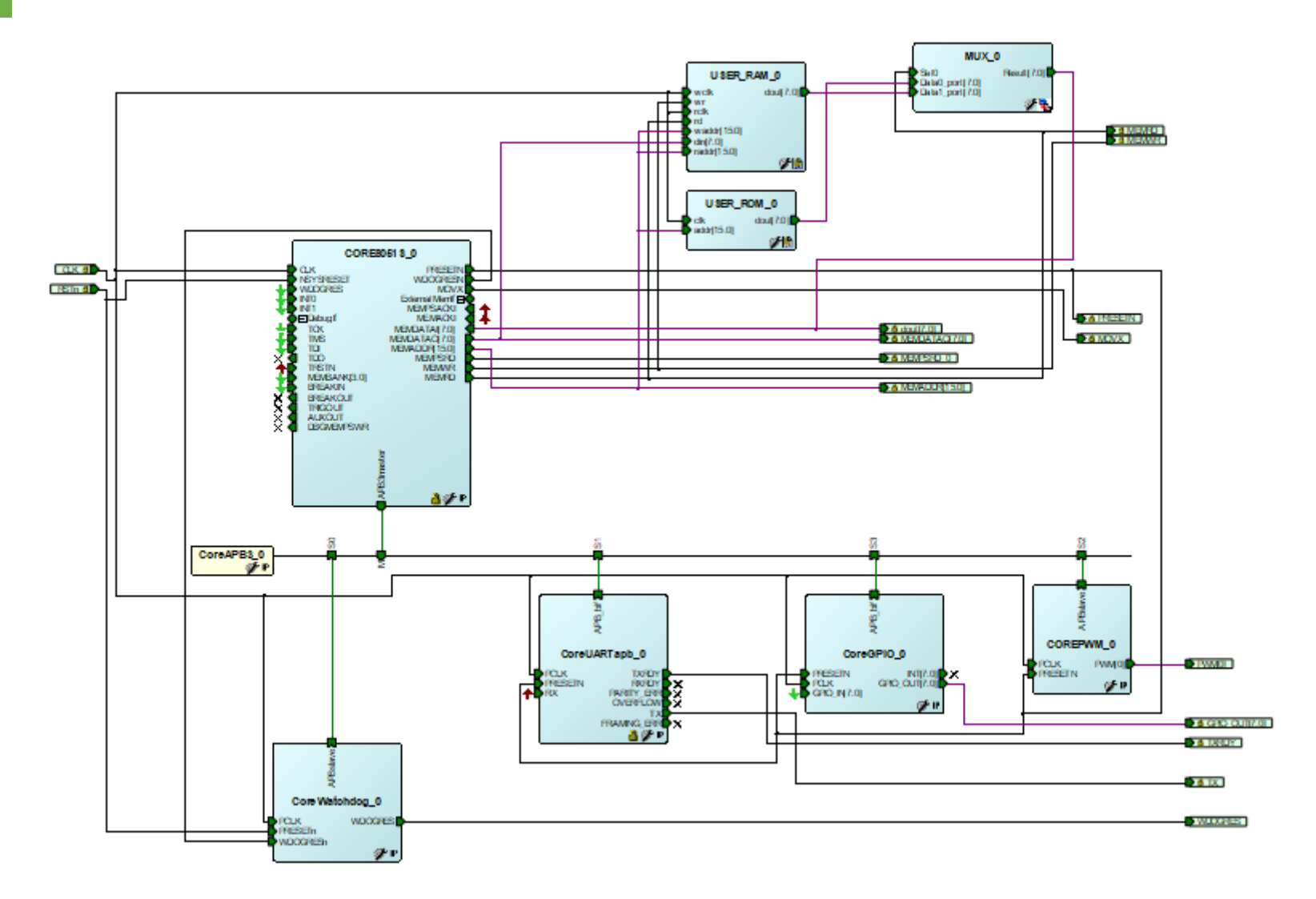

ほぼすべてのMicrosemi社製のFPGAで使用することが出来る。

7. 各種設定

## Core8051sの設定

| Configuring CORE8051S_0 (CORE8051S - 2.4.101)              | _  |     | ×   |
|------------------------------------------------------------|----|-----|-----|
| Configuration                                              |    |     | ,   |
| Debug Configuration                                        |    |     |     |
| Debug: Disabled                                            | •  |     |     |
| Include trace RAM:                                         |    |     |     |
| Number of hardware triggers/breakpoints: 1                 | Ŧ  |     |     |
| Optional Registers and Instructions                        |    |     |     |
| Include second data pointer:                               |    |     |     |
| Include MUL, DIV and DA instructions: $\overline{arphi}$   |    |     |     |
| Program Memory Access                                      |    |     |     |
| MEMPSACKI-controlled Program Memory:                       |    |     |     |
| Program Memory Wait Cycles: 1 👤                            |    |     |     |
| External Data Memory Access                                |    |     |     |
| MEMACKI-controlled External Data Memory: 🔽                 |    |     |     |
| External Data Memory Stretch Cycles:                       |    |     |     |
| Other Options                                              |    |     |     |
| APB data width: 32 bit                                     | •  |     |     |
| Internal RAM (256x8) Implementation: Instantiate RAM block | •  |     |     |
| License: C Obfuscated C RTL                                |    |     |     |
| Help •                                                     | ОК | Can | cel |

# 7. 各種設定

## CoreAPB3の設定

| Configuring CoreAPB3_0 (CoreAPB3 - | 4.1.100)                        |                                  |                       | -  |      | $\times$ |
|------------------------------------|---------------------------------|----------------------------------|-----------------------|----|------|----------|
| onfiguration                       |                                 |                                  |                       |    |      |          |
| Data Width Configuration           |                                 |                                  |                       |    | 7    |          |
| APB Mast                           | er Data Bus Width 🛛 ⓒ 32-       | bit C 16-bit C 8-t               | pit                   |    |      |          |
| Address Configuration              |                                 |                                  |                       |    | 7    |          |
| Number of address bits drive       | n by master:                    | 12                               |                       | •  |      |          |
| Position in slave address of t     | upper 4 bits of master address: | [15:12] (Ignored if master addre | ess width >= 20 bits) | •  |      |          |
| Indirect Addressing:               |                                 | Not in use                       |                       | •  |      |          |
| Allocate memory space to combin    | ned region slave                |                                  |                       |    | _    |          |
| Slot 0:                            | Slot 1:                         | Slot 2:                          | Slot 3: 🗖             |    |      |          |
| Slot 4: 🗖                          | Slot 5: 🔲                       | Slot 6: 🔲                        | Slot 7:               |    |      |          |
| Slot 8:                            | Slot 9:                         | Slot 10: 🕅                       | Slot 11:              |    |      |          |
| Slot 12: 🗖                         | Slot 13: 🗖                      | Slot 14: 🗖                       | Slot 15: 🗖            |    |      |          |
| Enabled APB Slave Slots            |                                 |                                  |                       |    | _    |          |
| Slot 0: 🔽                          | Slot 1: 🔽                       | Slot 2: 🔽                        | Slot 3: 🔽             |    |      |          |
| Slot 4: 🗖                          | Slot 5: 🔲                       | Slot 6: 🗖                        | Slot 7: 🔲             |    |      |          |
| Slot 8:                            | Slot 9:                         | Slot 10:                         | Slot 11: 🗖            |    |      |          |
| Slot 12: 🗖                         | Slot 13: 🗖                      | Slot 14: 🗖                       | Slot 15: 🗖            |    |      |          |
| Testbench: User                    |                                 |                                  |                       | •  |      |          |
| License:                           | C Obfuscated                    | © RTL                            |                       |    |      |          |
| Help 🔹                             |                                 |                                  |                       | ОК | Cano | cel      |

13

# 7. 各種設定

## CoreAPB3のMemoryMap設定

| 50 Modify Memory N                            | Иар        | ×                                     |
|-----------------------------------------------|------------|---------------------------------------|
| Select Bus to View or<br>Assign Peripheral(s) | ,<br>Ass   | sign peripherals to addresses on bus: |
| CoreAPB3_0                                    | Address    | Peripheral                            |
|                                               | 0x00000000 | CoreWatchdog_0:APBslave               |
|                                               | 0x00000100 | CoreUARTapb_0:APB_bif                 |
|                                               | 0x00000200 | COREPWM_0:APBslave                    |
|                                               | 0x00000300 | CoreGPIO_0:APB_bif                    |
|                                               |            |                                       |
| Help                                          |            | OK Cancel                             |

CoreAPB3モジュール上で右クリック、「Modify Memory Map」を選択すると、上記画面が表示される。

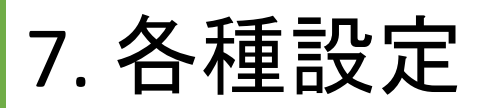

#### Multiplexorの設定

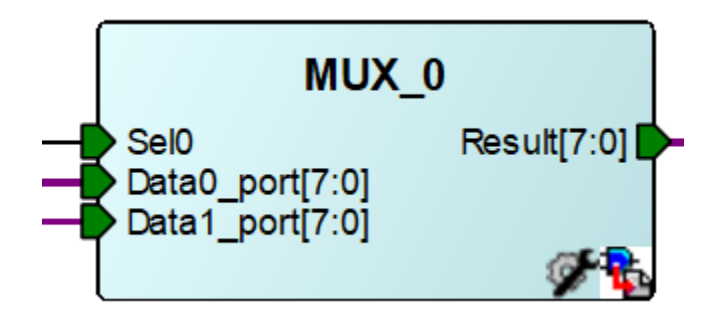

| Multiplexor : Modify Co | re - MUX |                       | ×        |
|-------------------------|----------|-----------------------|----------|
| Output Bus Width        | 8        | Number of Input Buses | 2        |
| Reset                   |          |                       | Generate |
| Help                    |          |                       | Close    |

IPカタログのBasic Blocksの項にあるMultiplexorを使用する。

7. 各種設定

#### USER\_RAMの設定

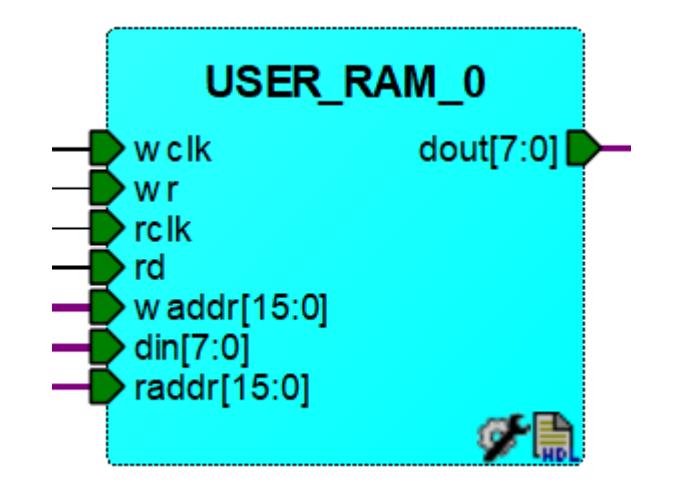

ロジックを使用してRAMを作るRTL(MicrosemiのIPカタログにはないモジュール)

VHDLのgenericで値を以下のように変更する。 WIDTH : integer := 8; -- data width DEPTH : integer := 256; -- RAM depth ASIZE : integer := 16 -- address width

7. 各種設定

#### USER ROMの設定

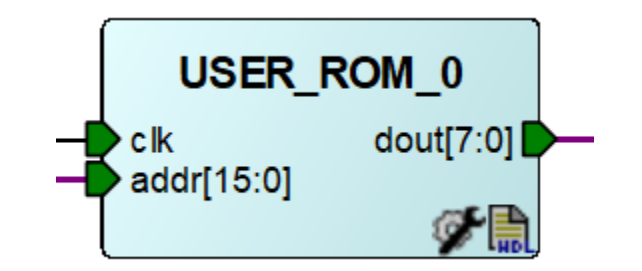

ロジックを使用してROMを作るRTL(MicrosemiのIPカタログにはないモジュール)

VHDLのgenericで値を以下のように変更する。

- WIDTH : integer:= 8;
- ASIZE : integer:= 16;
- -- data width
- DEPTH : integer:= 2048; -- ROM depth def:4096/8192/
  - -- address width

```
ROMFILE : string:= "rom.hex"
```

ROM化したいプログラムファイルをhdlフォルダにrom.hexという名前で置く。

# 8. 開発環境

## 当該プロジェクトの開発環境

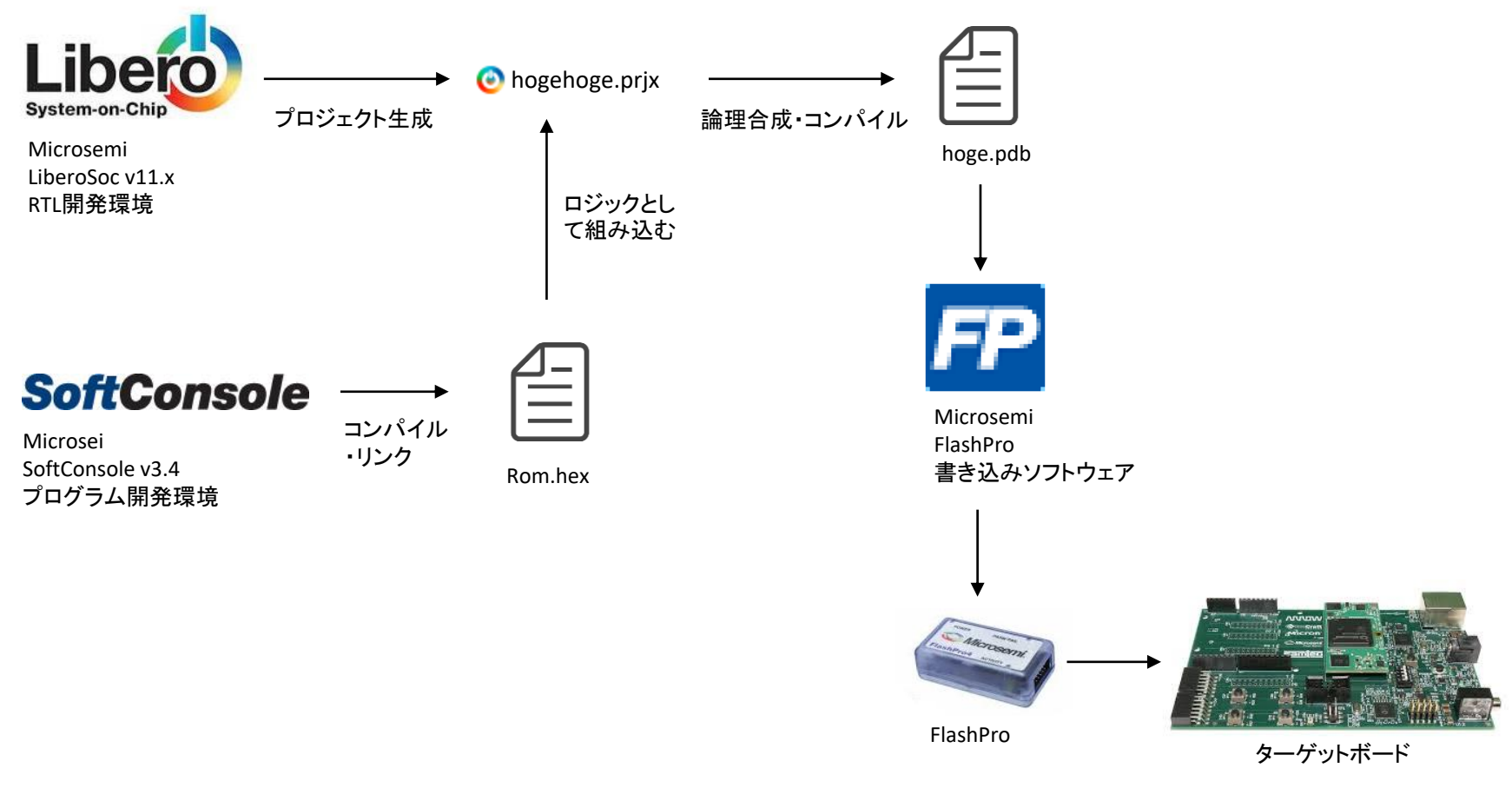

現状は、プログラムをRTLとして組み込む形でしか成功していない。 RTLはそのままでプログラムだけ書き換えできると良いのだが、、、

### SoftConsoleの開発画面

SC C/C++ - top09\_C8051s\_reg51/main.c - Microsemi SoftConsole IDE v3.4

<u>File Edit Source Refactor Navigate Search Project Run Window Help</u>

– 0 ×

| 🔁 🕶 📄 💼 🔗 🗛 🔞 🔹                                                                                                    | 8 + 2 + 6 + 16 + 10 + 10 + 10 + 10 + 10 + 10         |        | 😭 🖬 C/C++ 👋         |
|----------------------------------------------------------------------------------------------------|------------------------------------------------------|--------|---------------------|
| Project Explorer 🛛 🗖 🗖                                                                                                    | R mainc 22                                           | - 0    | 🗄 Outli 🖲 Mak 🛛 🖓 🖓 |
| test02_C8051s     test02_C8051s     test03_C8051s     test03 | <pre>%#indef _REGS1_H</pre>                          | ◆<br>> | € S   } ↔ ↔ ≫       |
|                                                                                                    | 🖹 Problems 🖉 Tanks 📮 Console 🔅 📃 Properties 🚀 Search |        | 2 E + 🔁 + 🗆 🗆       |
|                                                                                                    | No consoles to display at this time.                 |        |                     |
| □*                                                                                                    |                                                      |        |                     |

名前はSoftConsoleだが、中身はEclipse 細かい設定はされているので、基本的にはそのまま使用できる。

#### APB3バス経由でのUARTモジュールの使い方

#define base\_wdt((0x100 \* 0) + 0xF000)
#define base\_uart((0x100 \* 1) + 0xF000)
#define base\_GPIO((0x100 \* 2) + 0xF000)

// CoreUARTapb memory map: \_\_\_xdata atbase\_uart+ 0x00 unsigned char TxData; \_\_xdata atbase\_uart+ 0x04 unsigned char RxData; \_\_xdata atbase\_uart+ 0x08 unsigned char Scon1; \_\_xdata atbase\_uart+ 0x0C unsigned char Scon2; \_ xdata atbase\_uart+ 0x10 unsigned char SStat;

・base\_\*\*\*は、MEMMAPのアドレスを記述する。これはユーザのRTLの設計によって変わる。

\_\_xdata hogehogeの方は、CoreUARTapb内のアドレスであり、これはモジュールによって決まっている固定値(データシート参照)である。

### APB3バス経由でのUARTモジュールの使い方

```
void write_uart (char c)
{
    while (!( SStat & 0x01));
    /* wait until transmitter ready */
    TxData = c;    /* output character */
    return;
}
```

・1Byteの文字を送信する関数を定義 While文で送信READYがOKになるまで待つ。その後、TxDataアドレスに送信する文 字を書き込む。

返り値は無し。

## コンパイルの生成ファイル

| main.adb       2019/05/26 9:22       Actel Designer De       3 K8         main.asm       2019/05/26 9:22       Assembler Source       12 K8         main.d       2019/05/26 9:22       D 77 / J/       1 K8         main.lst       2019/05/26 9:22       C/ASM File       28 K8         main.rel       2019/05/26 9:22       REL 77 / J/       9 K8         main.rst       2019/05/26 9:22       RST 77 / J/       28 K8         makefile       2019/05/26 9:22       C Symbols File       44 K8         makefile       2019/05/26 9:22       77 / J/       3 K8         makefile       2019/05/26 9:22       XML [*‡±X)/       1 K8         makefile       2019/05/26 9:22       Makefile       1 K8         makefile       2019/05/26 9:22       Makefile       1 K8         Sources.mk       2019/05/26 9:22       Makefile       1 K8         Subdir.mk       2019/05/26 9:22       Makefile       2 K8         top09_C8051s_reg51.cdb       2019/05/26 9:22       77 / J/       4 K8         top09_C8051s_reg51.eq51       2019/05/26 9:22       CDB 77 / J/       4 K8         top09_C8051s_reg51.eq51       2019/05/26 9:22       CDB 77 / J/       4 K8         top09_C8051s_reg51.eq51               | 名前           | 前                       | 更新日時            | 種類                 | サイズ   |
|----------------------------------------------------------------------------------------------------|--------------|-------------------------|-----------------|--------------------|-------|
| Imain.asm       2019/05/26 9:22       Assembler Source       12 KB         Imain.d       2019/05/26 9:22       D 77 / J/       1 KB         Imain.d       2019/05/26 9:22       C/ASM File       28 KB         Imain.rel       2019/05/26 9:22       REL 77 / J/       9 KB         Imain.rel       2019/05/26 9:22       RST 77 / J/       28 KB         Imain.rst       2019/05/26 9:22       C Symbols File       44 KB         Imakefile       2019/05/26 9:22       C Symbols File       44 KB         Imakefile       2019/05/26 9:22       C Symbols File       44 KB         Imakefile       2019/05/26 9:22       C Symbols File       44 KB         Imakefile       2019/05/26 9:22       Makefile       1 KB         Imakefile       2019/05/26 9:22       Makefile       1 KB         Imakefile       2019/05/26 9:22       Makefile       1 KB         Imapog.C8051s.reg51       2019/05/26 9:22       Makefile       2 KB         Imapog.C8051s.reg51.cdb       2019/05/26 9:22       CDB 77 / J/       4 KB         Imapog.C8051s.reg51.seg51       2019/05/26 9:22       CDB 77 / J/       4 KB         Imapog.C8051s.reg51.seg51       2019/05/26 9:22       CDASM File       5 KB         I |              | main.adb                | 2019/05/26 9:22 | Actel Designer De  | 3 KB  |
| □       main.d       2019/05/26 9:22       D 77 / J/L       1 KB         □       main.lst       2019/05/26 9:22       C/ASM File       28 KB         □       main.rel       2019/05/26 9:22       REL 77 / J/L       9 KB         □       main.rst       2019/05/26 9:22       RST 77 / J/L       28 KB         □       main.sym       2019/05/26 9:22       C Symbols File       44 KB         □       makefile       2019/05/26 9:22       C Symbols File       44 KB         □       makefile       2019/05/26 9:22       C Symbols File       44 KB         □       makefile       2019/05/26 9:22       Makefile       1 KB         □       objects.mk       2019/05/26 9:22       Makefile       1 KB         □       sources.mk       2019/05/26 9:22       Makefile       2 KB         □       top09_C8051s_reg51       2019/05/26 9:22       Makefile       2 KB         □       top09_C8051s_reg51.eff       2019/05/26 9:22       CDB 77 / J/L       4 KB         □       top09_C8051s_reg51.eff       2019/05/26 9:22       CDB 77 / J/L       4 KB         □       top09_C8051s_reg51.eff       2019/05/26 9:22       CDB 77 / J/L       4 KB         □       top09_                             | ASH          | ) main.asm              | 2019/05/26 9:22 | Assembler Source   | 12 KB |
| Imain.lst       2019/05/26 9:22       C/ASM File       28 KB         Imain.rel       2019/05/26 9:22       REL 77·1/l/       9 KB         Imain.rst       2019/05/26 9:22       RST 77·1/l/       28 KB         Imain.rst       2019/05/26 9:22       C Symbols File       44 KB         Imain.rst       2019/05/26 9:22       C Symbols File       44 KB         Imakefile       2019/05/26 9:22       77·1/l/       3 KB         Imamory-map.xml       2019/05/26 9:22       XML F\#1.X>/h       1 KB         Imakefile       2019/05/26 9:22       Makefile       1 KB         Imakefile       2019/05/26 9:22       Makefile       1 KB         Imakefile       2019/05/26 9:22       Makefile       1 KB         Imakefile       2019/05/26 9:22       Makefile       2 KB         Imakefile       2019/05/26 9:22       77·1/l/       2 KB         Imakefile       2019/05/26 9:22       2 CDB 77·1/l/       4 KB         Imakefile       2019/05/26 9:22       2 CDB 77·1/l/       4 KB         Imakefile       2019/05/26 9:22       2 CDB 77·1/l/       4 KB         Imakefile       2019/05/26 9:22       2 CDB 77·1/l/       4 KB         Imakefile       2019/05/26 9:22                          |              | main.d                  | 2019/05/26 9:22 | D ファイル             | 1 KB  |
| □       main.rel       2019/05/26 9:22       REL 77+1ル       9 K8         □       main.rst       2019/05/26 9:22       RST 77+1ル       28 K8         □       main.sym       2019/05/26 9:22       C Symbols File       44 K8         □       makefile       2019/05/26 9:22       77+1ル       3 K8         □       memory-map.xml       2019/05/26 9:22       XML ドキュメント       1 K8         □       objects.mk       2019/05/26 9:22       Makefile       1 K8         □       sources.mk       2019/05/26 9:22       Makefile       1 K8         □       sources.mk       2019/05/26 9:22       Makefile       2 K8         □       top09_C8051s_reg51       2019/05/26 9:22       Makefile       2 K8         □       top09_C8051s_reg51.cdb       2019/05/26 9:22       CDB 77+1ル       4 K8         □       top09_C8051s_reg51.lef       2019/05/26 9:22       CDB 77+1ル       4 K8         □       top09_C8051s_reg51.lef       2019/05/26 9:22       HEX File       2 K8         □       top09_C8051s_reg51.lef       2019/05/26 9:22       HEX File       5 K8         □       top09_C8051s_reg51.lef       2019/05/26 9:22       MEM 77+1ル       1 K8         □       to                              | -0           | main.lst                | 2019/05/26 9:22 | C/ASM File         | 28 KB |
| □       main.rst       2019/05/26 9:22       RST 77-1/ル       28 KB         □       main.sym       2019/05/26 9:22       C Symbols File       44 KB         □       makefile       2019/05/26 9:22       77-1/ル       3 KB         □       memory-map.xml       2019/05/26 9:22       XML [*1,x/>1       KB         □       objects.mk       2019/05/26 9:22       Makefile       1 KB         □       sources.mk       2019/05/26 9:22       Makefile       1 KB         □       sources.mk       2019/05/26 9:22       Makefile       2 KB         □       top09_C8051s_reg51       2019/05/26 9:22       Makefile       2 KB         □       top09_C8051s_reg51.cdb       2019/05/26 9:22       CDB 77-1/ル       6 KB         □       top09_C8051s_reg51.lef       2019/05/26 9:22       CDB 77-1/ル       4 KB         □       top09_C8051s_reg51.lex       2019/05/26 9:22       HEX File       2 KB         □       top09_C8051s_reg51.lex       2019/05/26 9:22       C/ASM File       5 KB         □       top09_C8051s_reg51.nex       2019/05/26 9:22       C/ASM File       5 KB         □       top09_C8051s_reg51.mex       2019/05/26 9:22       MEM 77-1/μ       2 KB         <                 |              | main.rel                | 2019/05/26 9:22 | REL ファイル           | 9 KB  |
| ■ main.sym        2019/05/26 9:22        C Symbols File       44 KB            ■ makefile        2019/05/26 9:22       ファイル       3 KB            ■ memory-map.xml        2019/05/26 9:22       XML ドキュメント       1 KB            ■ objects.mk        2019/05/26 9:22       Makefile       1 KB            ■ sources.mk        2019/05/26 9:22       Makefile       1 KB            ■ sources.mk        2019/05/26 9:22       Makefile       2 KB            ■ top09_C8051s_reg51        2019/05/26 9:22       Makefile       2 KB            ■ top09_C8051s_reg51.cdb        2019/05/26 9:22       CDB ファイル       6 KB            ■ top09_C8051s_reg51.lex        2019/05/26 9:22       ELF ファイル       4 KB          ■ top09_C8051s_reg51.lex        2019/05/26 9:22       HZ KFile       2 KB            ■ top09_C8051s_reg51.lst        2019/05/26 9:22       Jinker Address Map       17 KB            ■ top09_C8051s_reg51.mem        2019/05/26 9:22       MEM ファイル       2 KB            ■ top09_C8051s_reg51.mem        2019/05/26 9:22       MEM ファイル       2 KB            ■ top09_C8                                                                                                    |              | main.rst                | 2019/05/26 9:22 | RST ファイル           | 28 KB |
| □       makefile       2019/05/26 9:22       ファイル       3 KB         □       memory-map.xml       2019/05/26 9:22       XML ドキエメント       1 KB         □       objects.mk       2019/05/26 9:22       Makefile       1 KB         □       sources.mk       2019/05/26 9:22       Makefile       1 KB         □       souddir.mk       2019/05/26 9:22       Makefile       2 KB         □       top09_C8051s_reg51       2019/05/26 9:22       7アイル       2 KB         □       top09_C8051s_reg51.cdb       2019/05/26 9:22       7アイル       4 KB         □       top09_C8051s_reg51.eff       2019/05/26 9:22       CDB 7アイル       4 KB         □       top09_C8051s_reg51.eff       2019/05/26 9:22       HEX File       2 KB         □       top09_C8051s_reg51.hex       2019/05/26 9:22       HEX File       2 KB         □       top09_C8051s_reg51.hex       2019/05/26 9:22       J= hJ)       1 KB         □       top09_C8051s_reg51.map       2019/05/26 9:22       J= hJ)       1 KB         □       top09_C8051s_reg51.mem       2019/05/26 9:22       KEX Type       5 KB         □       top09_C8051s_reg51.nem       2019/05/26 9:22       SREC 7p.4/ル       1 KB                              | 8            | main.sym                | 2019/05/26 9:22 | C Symbols File     | 44 KB |
| □       memory-map.xml       2019/05/26 9:22       XML ドキエメント       1 KB         ■       objects.mk       2019/05/26 9:22       Makefile       1 KB         ■       sources.mk       2019/05/26 9:22       Makefile       1 KB         ■       subdir.mk       2019/05/26 9:22       Makefile       2 KB         □       top09_C8051s_reg51       2019/05/26 9:22       77/J       2 KB         □       top09_C8051s_reg51.cdb       2019/05/26 9:22       CDB 77/J       6 KB         □       top09_C8051s_reg51.eff       2019/05/26 9:22       ELF 77/J       4 KB         □       top09_C8051s_reg51.left       2019/05/26 9:22       HEX File       2 KB         □       top09_C8051s_reg51.left       2019/05/26 9:22       J= ト力ット       KB         □       top09_C8051s_reg51.lst       2019/05/26 9:22       J= ト力ット       KB         □       top09_C8051s_reg51.map       2019/05/26 9:22       C/ASM File       5 KB         □       top09_C8051s_reg51.map       2019/05/26 9:22       SREC 77/J       2 KB         □       top09_C8051s_reg51.srec       2019/05/26 9:22       SREC 77/J       1 KB                                                                                              |              | makefile                | 2019/05/26 9:22 | ファイル               | 3 KB  |
| ■ objects.mk       2019/05/26 9:22       Makefile       1 KB         ■ sources.mk       2019/05/26 9:22       Makefile       1 KB         ■ subdir.mk       2019/05/26 9:22       Makefile       2 KB         □ top09_C8051s_reg51       2019/05/26 9:22       7 7 / l/       2 KB         □ top09_C8051s_reg51.cdb       2019/05/26 9:22       CDB 7 7 / l/       6 KB         □ top09_C8051s_reg51.edf       2019/05/26 9:22       ELF 7 7 / l/       4 KB         ■ top09_C8051s_reg51.edf       2019/05/26 9:22       HEX File       2 KB         ■ top09_C8051s_reg51.hex       2019/05/26 9:22       HZ File       2 KB         ■ top09_C8051s_reg51.lst       2019/05/26 9:22       V3 = h 7) / h       KB         ■ top09_C8051s_reg51.map       2019/05/26 9:22       C/ASM File       5 KB         ■ top09_C8051s_reg51.map       2019/05/26 9:22       Linker Address Map       17 KB         □ top09_C8051s_reg51.mem       2019/05/26 9:22       SREC 7 7 / J/L       1 KB                                                                                                    |              | memory-map.xml          | 2019/05/26 9:22 | XML ドキュメント         | 1 KB  |
| Image: Sources.mk       2019/05/26 9:22       Makefile       1 KB         Image: Sources.mk       2019/05/26 9:22       Makefile       2 KB         Image: Sources.mk       2019/05/26 9:22       77 //l/       2 KB         Image: Sources.mk       2019/05/26 9:22       77 //l/       2 KB         Image: Sources.mk       2019/05/26 9:22       77 //l/       4 KB         Image: Sources.mk       2019/05/26 9:22       ELF 77 /l/       4 KB         Image: Sources.mk       2019/05/26 9:22       ELF 77 /l/       4 KB         Image: Sources.mk       2019/05/26 9:22       HEX File       2 KB         Image: Sources.mk       2019/05/26 9:22       Y= -h7)*/h       1 KB         Image: Sources.mk       2019/05/26 9:22       Y= -h7)*/h       1 KB         Image: Sources.mk       2019/05/26 9:22       C/ASM File       5 KB         Image: Sources.mk       2019/05/26 9:22       Linker Address Map       17 KB         Image: Sources.mk       2019/05/26 9:22       MEM 77 /l/       2 KB         Image: Sources.mk       2019/05/26 9:22       SREC 77 /l/       1 KB                                                                                                    | Đ.           | objects.mk              | 2019/05/26 9:22 | Makefile           | 1 KB  |
| ■ subdir.mk       2019/05/26 9:22       Makefile       2 KB         □ top09_C8051s_reg51       2019/05/26 9:22       77 / J/       2 KB         □ top09_C8051s_reg51.cdb       2019/05/26 9:22       CDB 77 / J/       6 KB         □ top09_C8051s_reg51.edf       2019/05/26 9:22       ELF 77 / J/       4 KB         □ top09_C8051s_reg51.hex       2019/05/26 9:22       HEX File       2 KB         □ top09_C8051s_reg51       2019/05/26 9:22       Y= - h_7 y-h       1 KB         □ top09_C8051s_reg51.lst       2019/05/26 9:22       C/ASM File       5 KB         □ top09_C8051s_reg51.map       2019/05/26 9:22       Linker Address Map       17 KB         □ top09_C8051s_reg51.mem       2019/05/26 9:22       MEM 7p / J/       2 KB         □ top09_C8051s_reg51.srec       2019/05/26 9:22       SREC 7p / J/       1 KB                                                                                                    | <b>B</b> _   | sources.mk              | 2019/05/26 9:22 | Makefile           | 1 KB  |
| □       top09_C8051s_reg51       2019/05/26 9:22       77 / J/       2 KB         □       top09_C8051s_reg51.cdb       2019/05/26 9:22       CDB 77 / J/       4 KB         □       top09_C8051s_reg51.elf       2019/05/26 9:22       ELF 77 / J/       4 KB         □       top09_C8051s_reg51.hex       2019/05/26 9:22       HEX File       2 KB         □       top09_C8051s_reg51       2019/05/26 9:22       У∃ → トブット       1 KB         □       top09_C8051s_reg51.lst       2019/05/26 9:22       C/ASM File       5 KB         □       top09_C8051s_reg51.map       2019/05/26 9:22       Linker Address Map       17 KB         □       top09_C8051s_reg51.mem       2019/05/26 9:22       MEM 77 / J/       2 KB         □       top09_C8051s_reg51.srec       2019/05/26 9:22       SREC 77 / J/       1 KB                                                                                                    | <b>B</b> _   | subdir.mk               | 2019/05/26 9:22 | Makefile           | 2 KB  |
| □       top09_C8051s_reg51.cdb       2019/05/26 9:22       CDB 7r1/l/       6 KB         □       top09_C8051s_reg51.elf       2019/05/26 9:22       ELF 7r1/l/       4 KB         □       top09_C8051s_reg51.hex       2019/05/26 9:22       HEX File       2 KB         □       top09_C8051s_reg51       2019/05/26 9:22       ジョートガット       1 KB         □       top09_C8051s_reg51.lst       2019/05/26 9:22       C/ASM File       5 KB         □       top09_C8051s_reg51.map       2019/05/26 9:22       Linker Address Map       17 KB         □       top09_C8051s_reg51.mem       2019/05/26 9:22       MEM 7p1/l/       2 KB         □       top09_C8051s_reg51.srec       2019/05/26 9:22       SREC 7p1/l/       1 KB                                                                                                    |              | top09_C8051s_reg51      | 2019/05/26 9:22 | ファイル               | 2 KB  |
| □       top09_C8051s_reg51.elf       2019/05/26 9:22       ELF 77-1/μ       4 K8         ■       top09_C8051s_reg51.hex       2019/05/26 9:22       HEX File       2 K8         ■       top09_C8051s_reg51       2019/05/26 9:22       ジョートカット       1 KB         ■       top09_C8051s_reg51.lst       2019/05/26 9:22       C/ASM File       5 KB         ■       top09_C8051s_reg51.map       2019/05/26 9:22       Linker Address Map       17 KB         □       top09_C8051s_reg51.mem       2019/05/26 9:22       MEM 77-1/μ       2 KB         □       top09_C8051s_reg51.srec       2019/05/26 9:22       SREC 77-1/μ       1 KB                                                                                                    |              | top09_C8051s_reg51.cdb  | 2019/05/26 9:22 | CDB ファイル           | 6 KB  |
| top09_C8051s_reg51.hex 2019/05/26 9:22 HEX File 2 KB      top09_C8051s_reg51 2019/05/26 9:22 C/ASM File 5 KB      top09_C8051s_reg51.map 2019/05/26 9:22 Linker Address Map 17 KB      top09_C8051s_reg51.mem 2019/05/26 9:22 MEM ファイル 2 KB      top09_C8051s_reg51.srec 2019/05/26 9:22 SREC ファイル 1 KB                                                                                                    |              | top09_C8051s_reg51.elf  | 2019/05/26 9:22 | ELF ファイル           | 4 KB  |
| は top09_C8051s_reg51 2019/05/26 9:22 ショートカット 1 KB  top09_C8051s_reg51.lst 2019/05/26 9:22 C/ASM File 5 KB  top09_C8051s_reg51.map 2019/05/26 9:22 Linker Address Map 17 KB 1 top09_C8051s_reg51.mem 2019/05/26 9:22 MEM ファイル 2 KB 1 top09_C8051s_reg51.srec 2019/05/26 9:22 SREC ファイル 1 KB                                                                                                    | 1001<br>0110 | top09_C8051s_reg51.hex  | 2019/05/26 9:22 | HEX File           | 2 KB  |
|                                                                                                    |              | top09_C8051s_reg51      | 2019/05/26 9:22 | ショートカット            | 1 KB  |
| ■ top09_C8051s_reg51.map       2019/05/26 9:22       Linker Address Map       17 KB         □ top09_C8051s_reg51.mem       2019/05/26 9:22       MEM ファイル       2 KB         □ top09_C8051s_reg51.srec       2019/05/26 9:22       SREC ファイル       1 KB                                                                                                    | -0           | top09_C8051s_reg51.lst  | 2019/05/26 9:22 | C/ASM File         | 5 KB  |
| □     top09_C8051s_reg51.mem     2019/05/26 9:22     MEM ファイル     2 KB       □     top09_C8051s_reg51.srec     2019/05/26 9:22     SREC ファイル     1 KB                                                                                                    | Ē            | top09_C8051s_reg51.map  | 2019/05/26 9:22 | Linker Address Map | 17 KB |
| [ ] top09_C8051s_reg51.srec 2019/05/26 9:22 SREC ファイル 1 KB                                                                                                    |              | top09_C8051s_reg51.mem  | 2019/05/26 9:22 | MEM ファイル           | 2 KB  |
|                                                                                                    |              | top09_C8051s_reg51.srec | 2019/05/26 9:22 | SREC ファイル          | 1 KB  |
|                                                                                                    |              |                         |                 |                    |       |

コンパイラには、SDCCが用いられており、生成物としてはIntel-Elf形式の\*\*\*.hexファ イルである。

:::: **.**....

13. シミュレーション結果

### シミュレーション用のTESTBENCHを以下に示す。

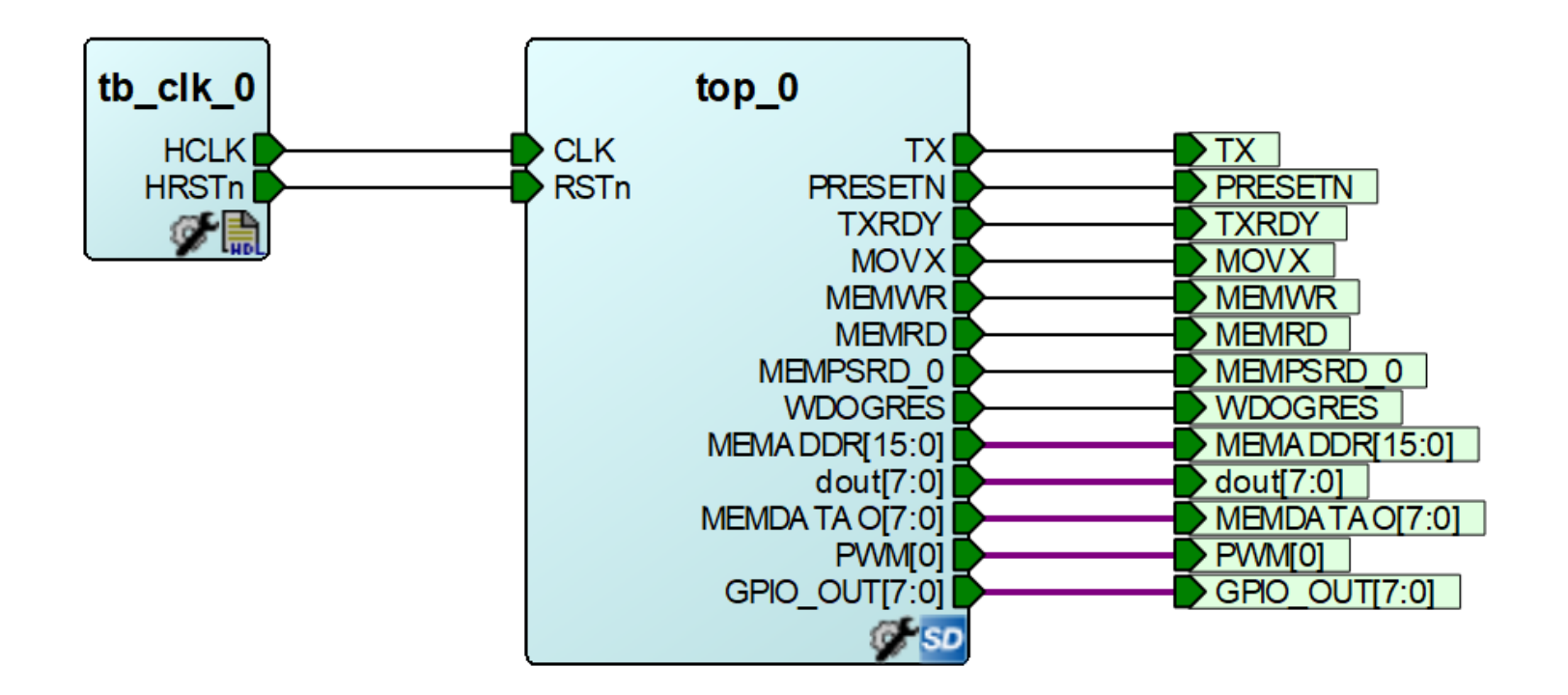

tb\_clkは、CLK信号(20MHz)とRSTn信号(負論理、最初0しばらくした後1となる)を出 カするRTLである。

## 13. シミュレーション

## 生成したhexファイルをRTLに組み込み、シミュレーション実施

![](_page_23_Figure_2.jpeg)

Txから出力されていることが確認できる。

![](_page_24_Picture_0.jpeg)